# Untire

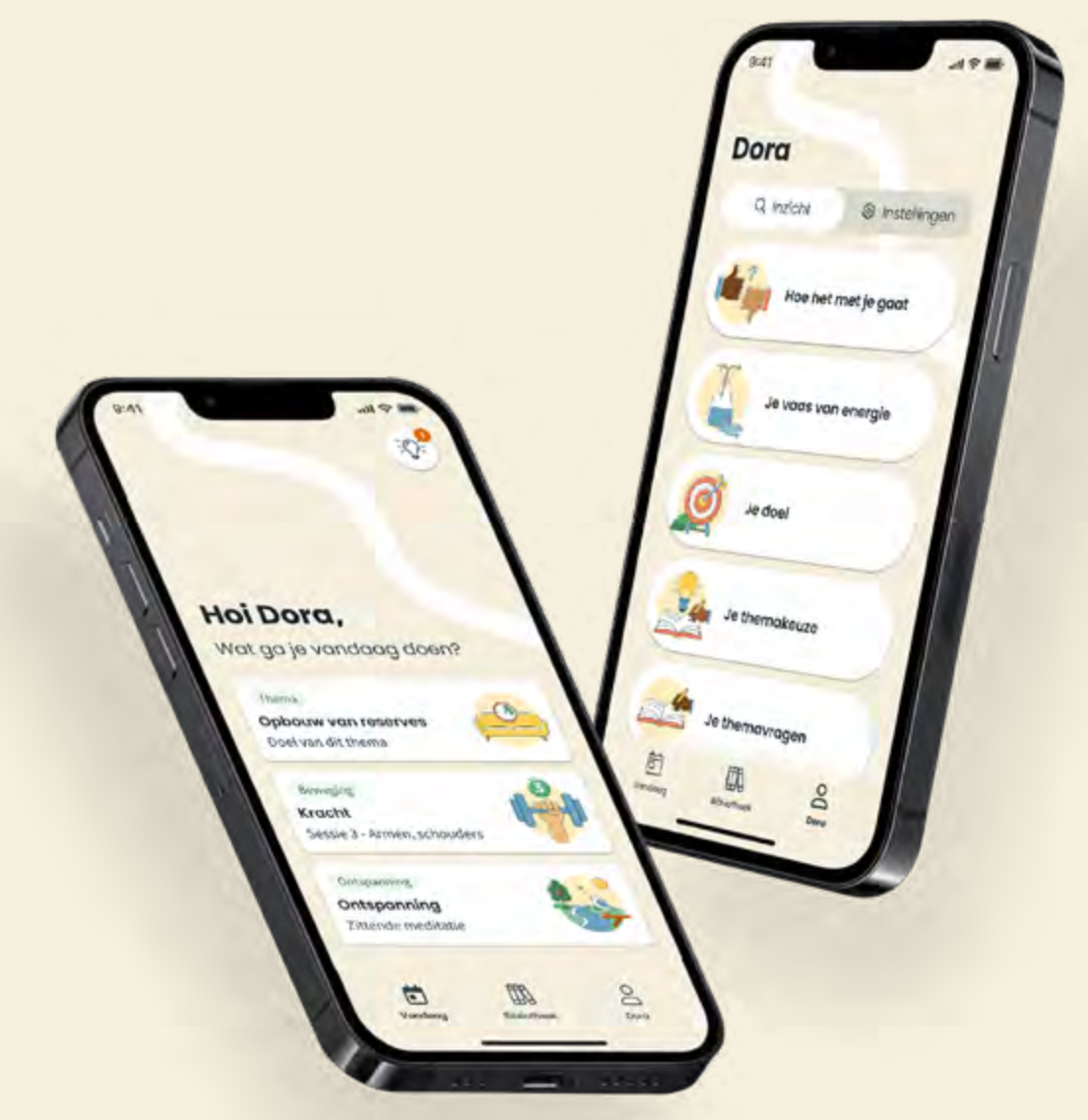

Je kunt **Untire Now** kosteloos aanvragen via de Appstore van kanker.nl. In onze handleiding lees je, stap voor stap, hoe je dat doet. We beschrijven dit zo precies mogelijk, zodat je weet wat je moet doen.

#### TIP: open de handleiding op je PC of laptop en doorloop dan de stappen op je telefoon. Het wijst zich vanzelf.

Heb je vragen over het gebruik of het installeren van de app? Stuur een email naar <u>support@untire.me</u> of een berichtje via <u>WhatsApp</u>. **We helpen je graag verder!** 

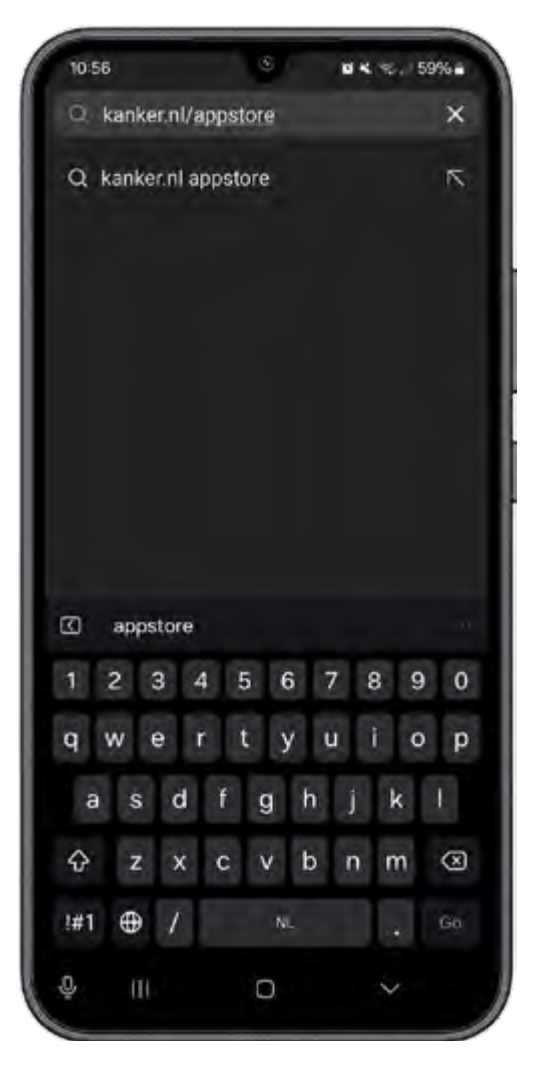

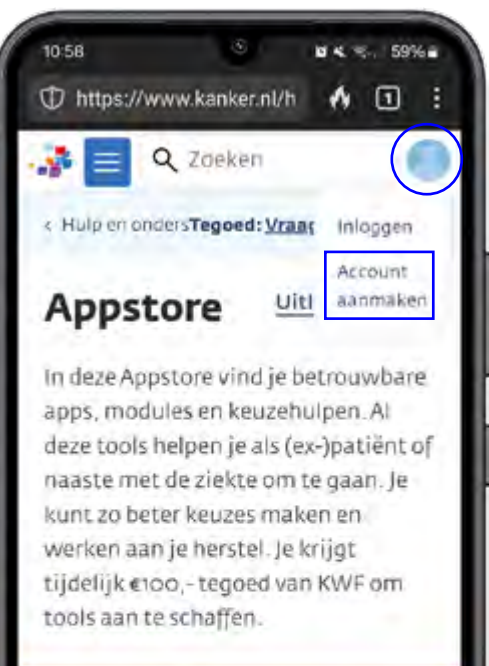

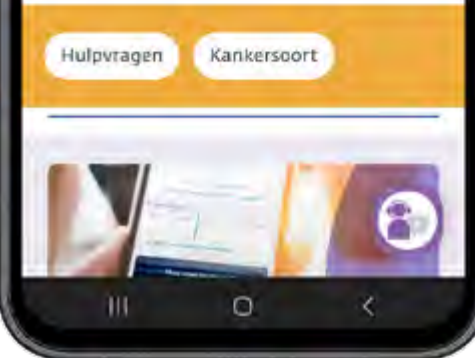

Typ in de zoekbalk (van de internetbrowser) op je telefoon: kanker.nl/appstore

.....

. . . .

Klik op de icoon in de rechter bovenhoek van het scherm en vervolgens op 'account aanmaken'.

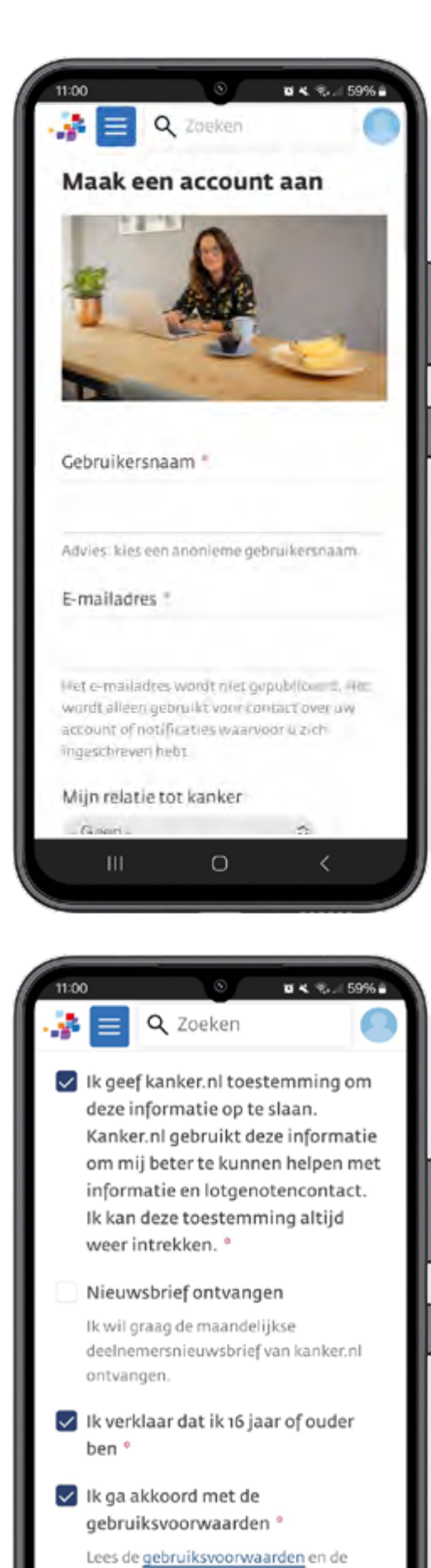

privacyregeling.

0

#### Vul de benodigde gegevens in.

.....

;...

Let op: kies een **anonieme** gebruikersnaam. Dat vindt kanker.nl nodig uit privacy overwegingen.

### En klik op 'account aanmaken'.

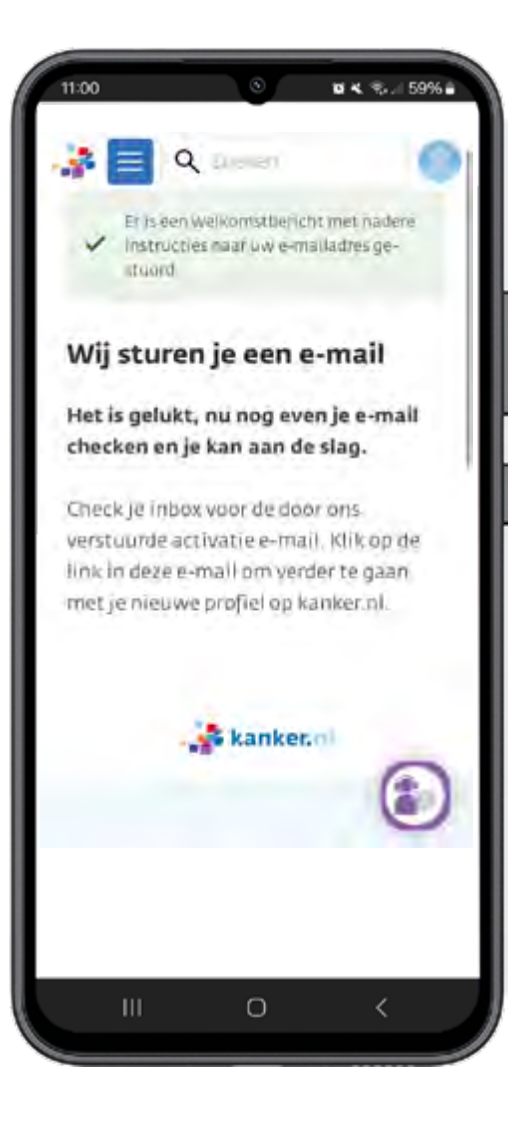

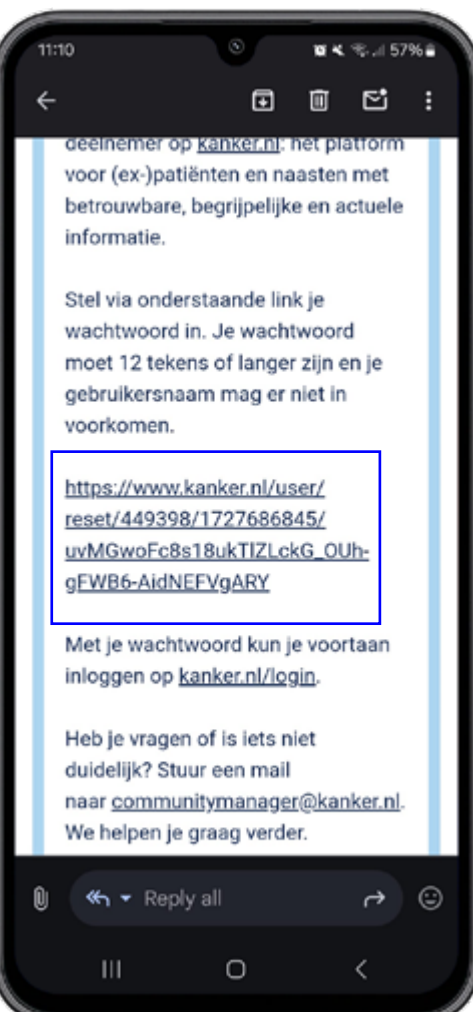

## Kanker.nl stuurt je nu een bevestigingsmail.

#### Ga naar je e-mail en klik op de activatielink in kanker.nl mail.

Het kan soms enkele minuten duren voordat je de e-mail ontvangt. Check ook je spam box.

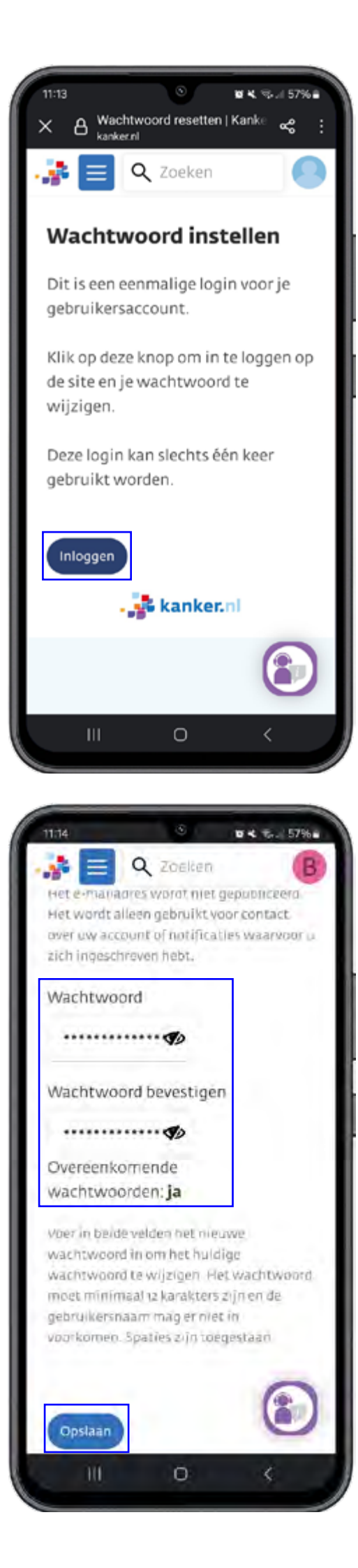

### Volg de aangegeven stappen om een wachtwoord in te stellen.

Klik op 'Inloggen'.

: ·

.....

.....

Bedenk je eigen wachtwoord.

Noteer ergens je wachtwoord om het te onthouden voordat je het opslaat.

Sla je wachtwoord op.

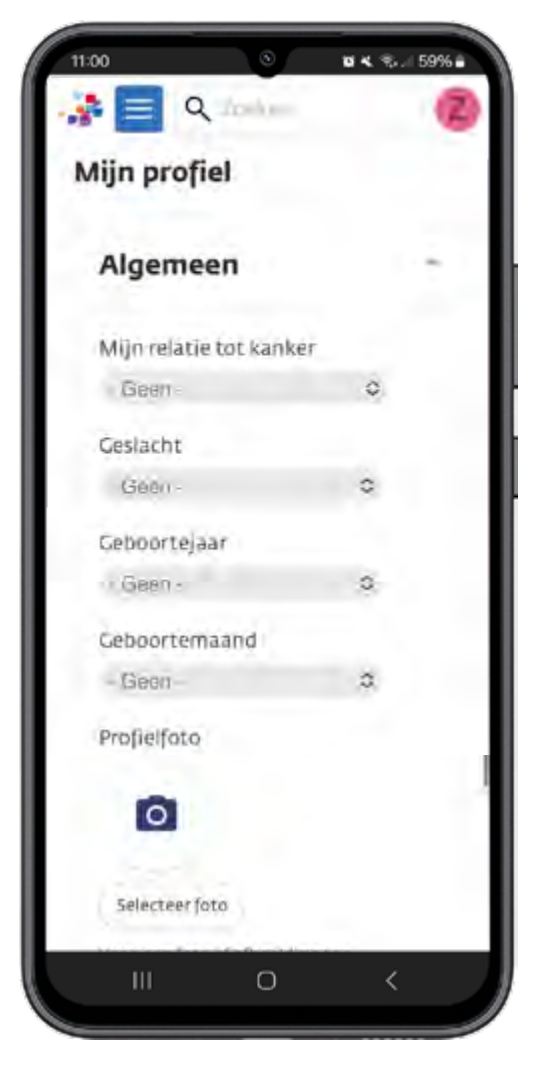

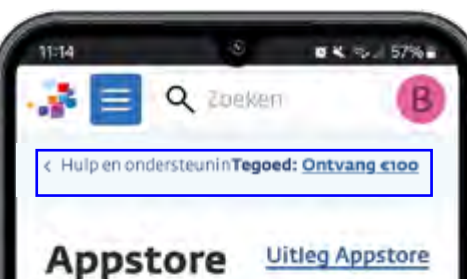

In deze Appstore vind je betrouwbare apps, modules en keuzehulpen. Al deze tools helpen je als (ex-)patiënt of naaste met de ziekte om te gaan. Je kunt zo beter keuzes maken en werken aan je herstel. Je krijgt tijdelijk €100,= tegoed van KWF om tools aan te schaffen.

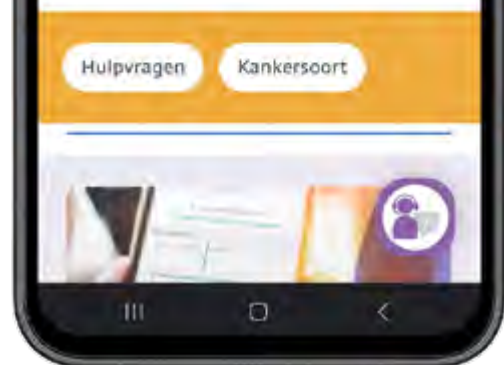

Als je wachtwoord is ingesteld opent 'Mijn profiel'

Je kunt hier je gegevens invullen. **Belangrijk: dit is niet verplicht, ook met een leeg profiel kan je door naar de volgende stap.** 

Je hebt nu je account aangemaakt bij kanker.nl en je bent ingelogd.

 Het is nu de bedoeling dat je terug gaat naar kanker.nl/appstore en klikt op "Tegoed:Ontvang €100".

(Mocht je uitgelogd zijn log dan eerst in bij kanker.nl met je mailadres en wachtwoord en ga naar de appstore om je tegoed aan te vragen)

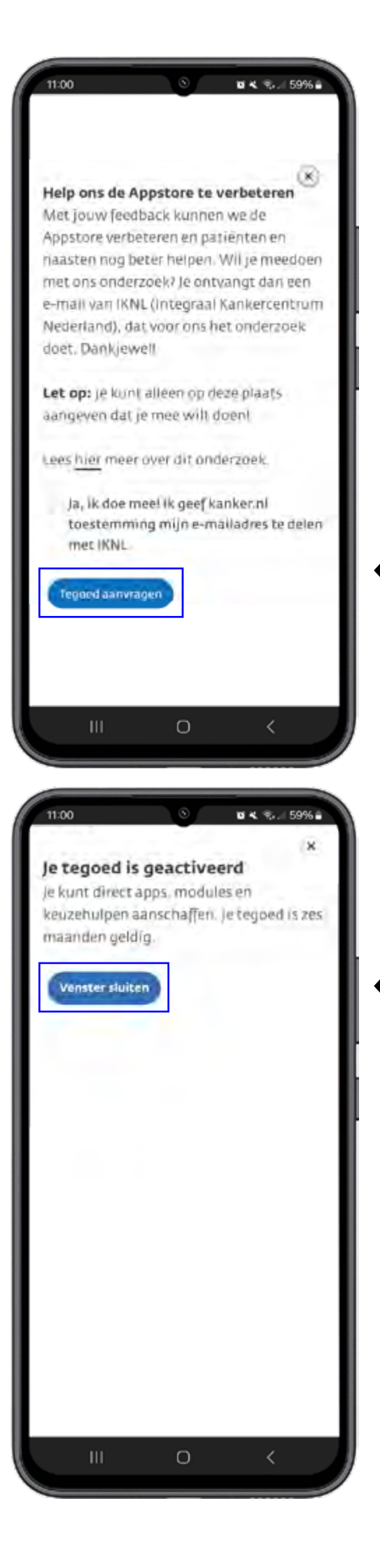

.....

Je krijgt een uitleg te zien over het tegoed en je krijgt de vraag of je mee wilt doen aan een onderzoek van kanker.nl

De keuze is aan jou. Je hoeft niet deel te nemen om het tegoed aan te vragen.

Klik onderaan het venster op "tegoed aanvragen"

Je kunt met dit tegoed alleen apps op de kanker.nl appstore kopen.

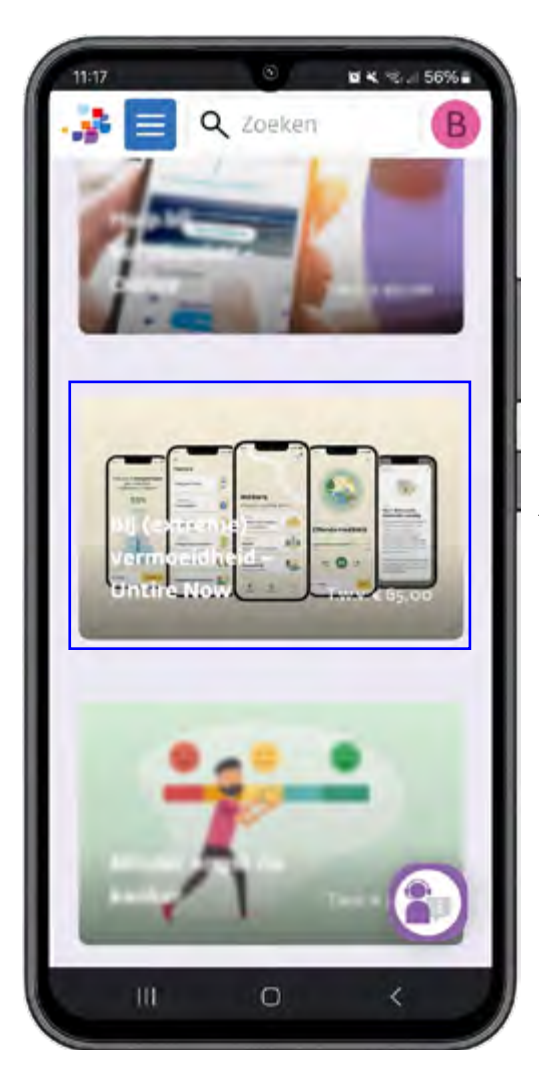

.....

......

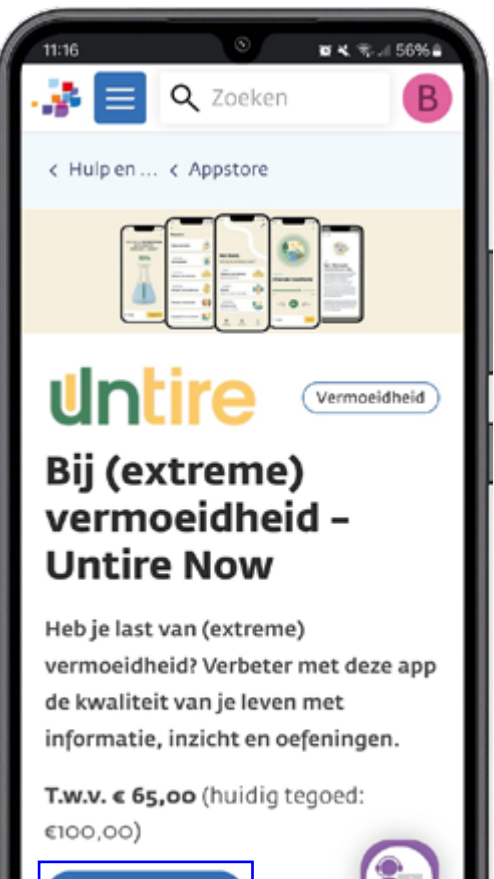

ο

Tegoed inwisselen

Scroll in de kanker.nl appstore naar onder en klik op "Bij (extreme) vermoeidheid - Untire Now".

Klik op "Aanschaffen" om je tegoed te gebruiken om een vouchercode voor Untire Now te krijgen.

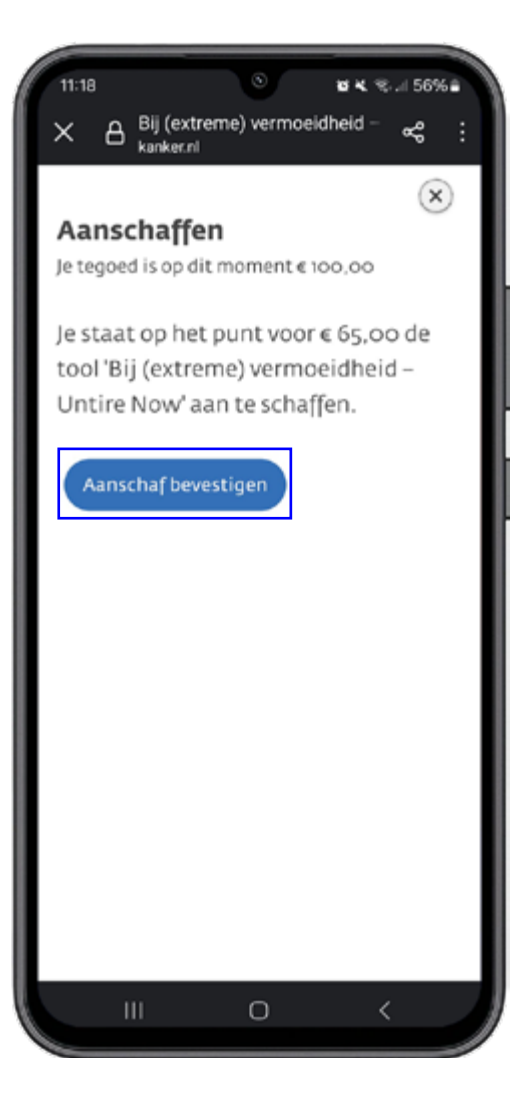

### Klik op 'Aanschaf bevestigen'.

....

......

:...

......

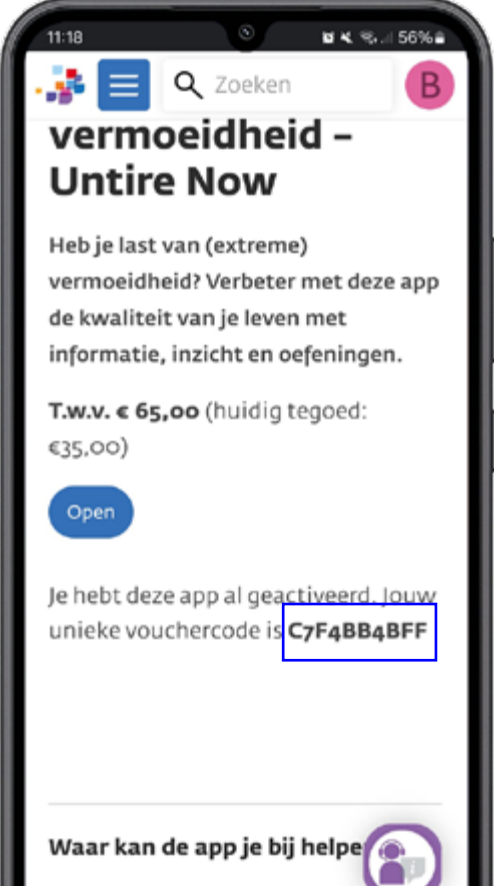

De app helpt vermoeidheid bij

0

Kopieer of noteer jouw unieke vouchercode die in de tekst staat.

ш

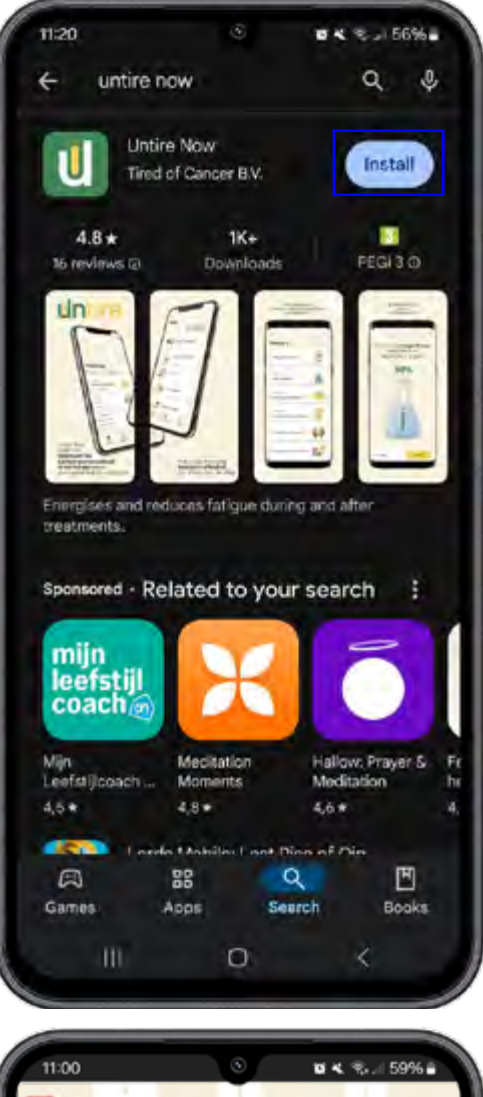

. . . . . . . . . . . . .

.....

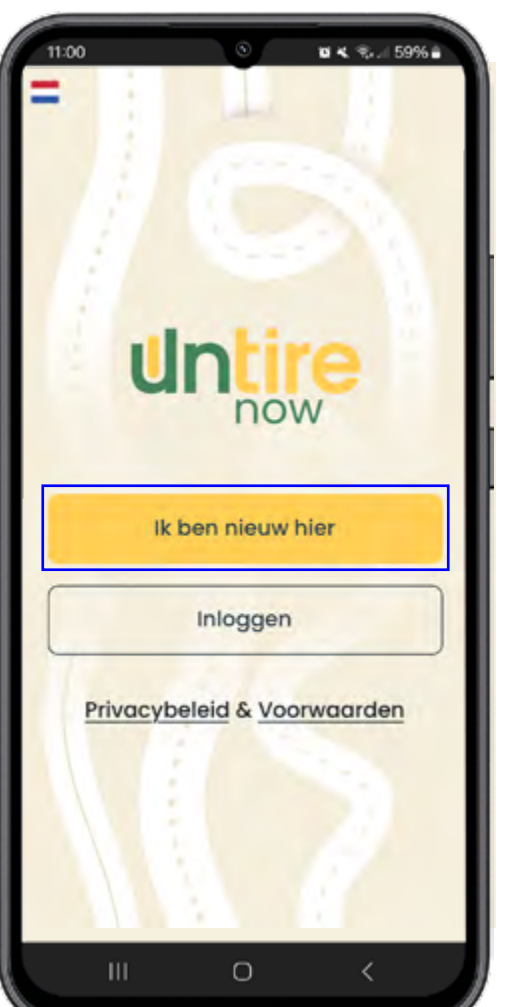

Ga naar de <u>App Store</u> (Apple) of <u>Play Store</u> (Android) en download de Untire Now app op je smartphone.

Open de Untire Now app. Klik op de gele knop 'lk ben nieuw hier'.

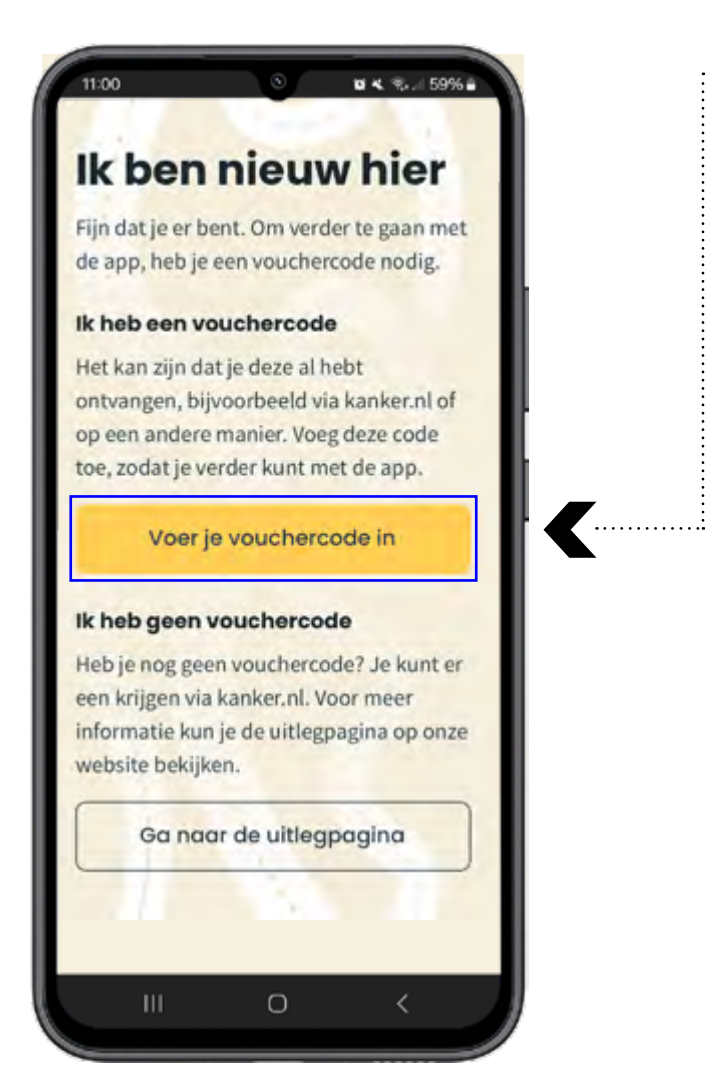

#### Welkom

Wat geweldig dat je voor Untire hebt gekozen! Onze app staat een jaar lang voor je klaar om te helpen bij je vermoeidheid. **K** .....

#### Een symbolische weg

Op de achtergrond van de Untire app zie je een weg. Die staat symbool voor de weg die jij aflegt. De weg naar meer energie en levensgeluk. De weg naar je eigen doel.

#### De eerste stap

Om te beginnen, maak je een account aan. Daarna leggen we alles uit. Je zult merken dat het vanzelf wijst.

We kijken er naar uit om je te begeleiden op jouw weg naar meer energie.

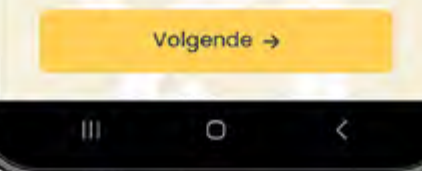

#### Voer je vouchercode in.

#### Je kan nu meteen aan de slag!

## Untire